# **Brukerveiledning for «Drikkevett»**

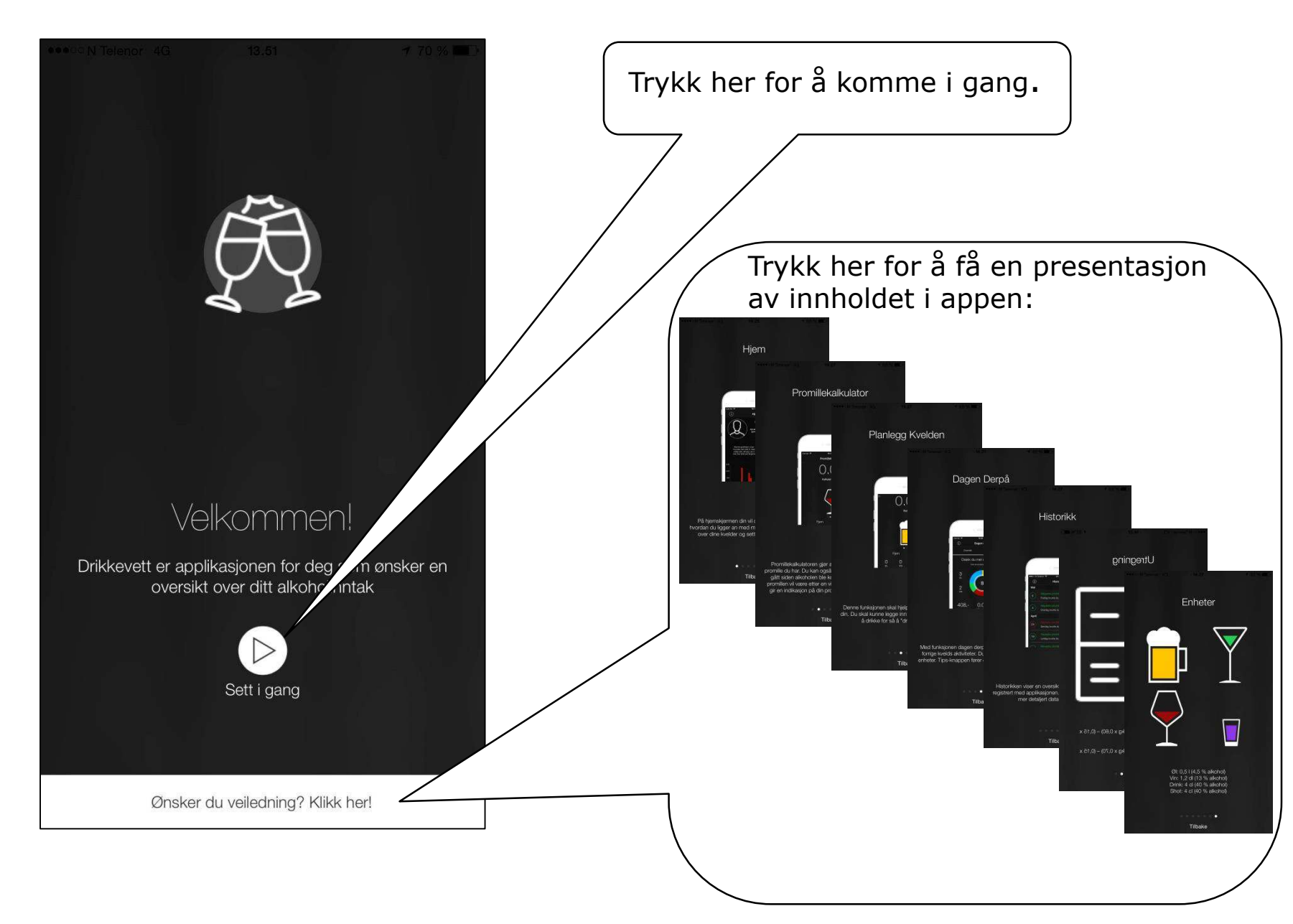

#### Komme i gang... Legge inn brukerinformasjon

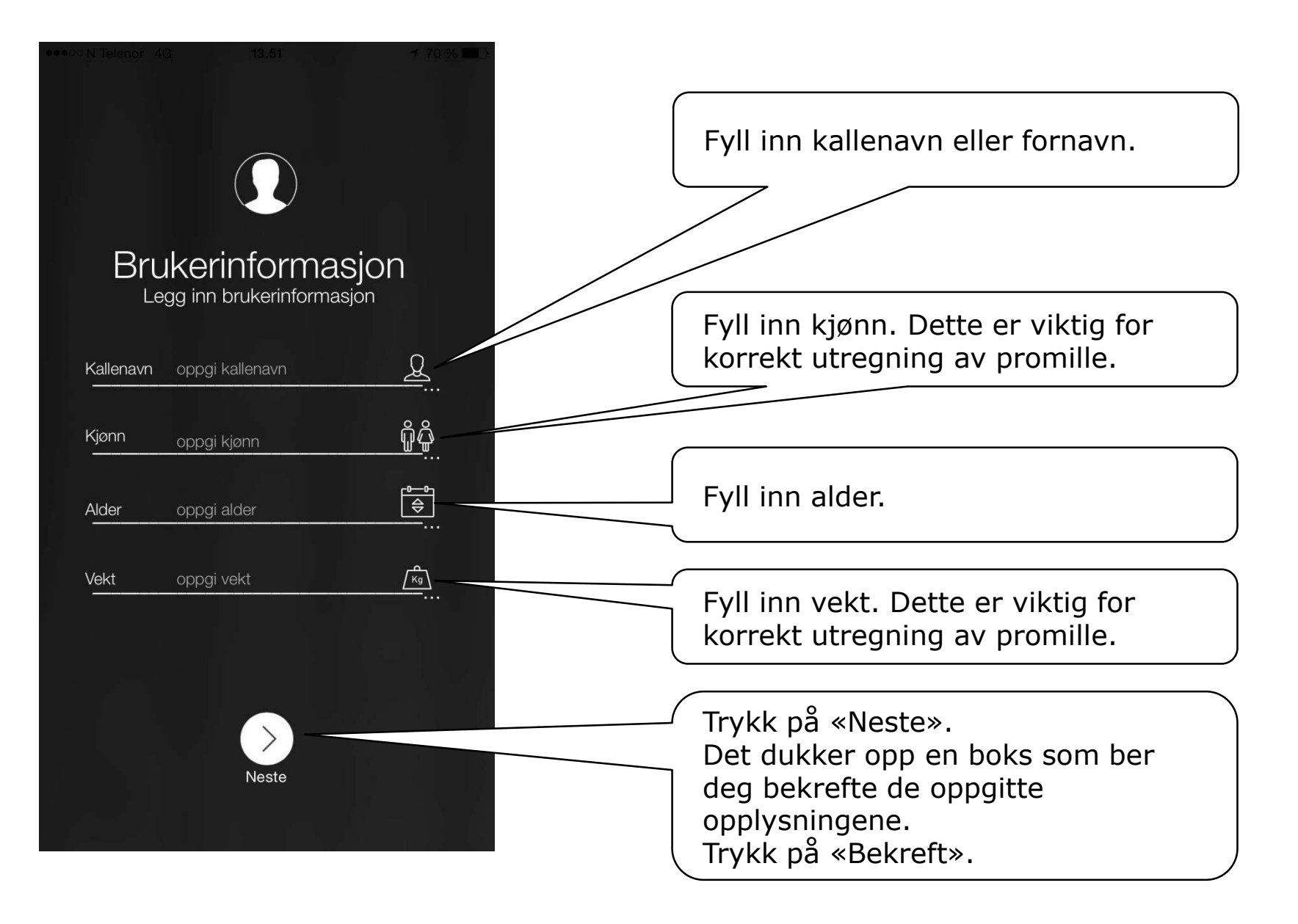

#### Komme i gang... Legge inn priser

| 0000 <u>N</u> Te | enor 4G 14.11 7 69 % C       |          | Fyll inn det du<br>vanligvis betaler<br>for én halvliter,<br>ett glass vin,<br>én drink, eller<br>én shot.<br>Appen opererer<br>for øvrig med<br>enhetene 0,5 l øl<br>(4,5 %), 1,2 dl vin<br>(13 %), og 4 cl |
|------------------|------------------------------|----------|----------------------------------------------------------------------------------------------------|
|                  | Øl oppgi ølpris              | <u> </u> | brennevin (40 %)                                                                                                    |
|                  | Vin <sub>oppgi vinpris</sub> | <u> </u> | shot.                                                                                                    |
|                  | Drink oppgi drinkpris        | <u>}</u> |                                                                                                    |
|                  | Shot oppgi shotpris          |          | Trykk på «Neste».<br>Det dukker opp en<br>boks som ber deg                                                                                                    |
| <i></i>          | Standard                     | Neste    | bekrefte de<br>oppgitte prisene.<br>Trykk på<br>«Bekreft».                                                                                                    |

eller husker, hva du vanligvis betaler for de ulike drikkevarene, kan du trykke her for at appen skal fylle inn standardpriser.

Om du ikke vet,

### Komme i gang... Legge inn en målsetting

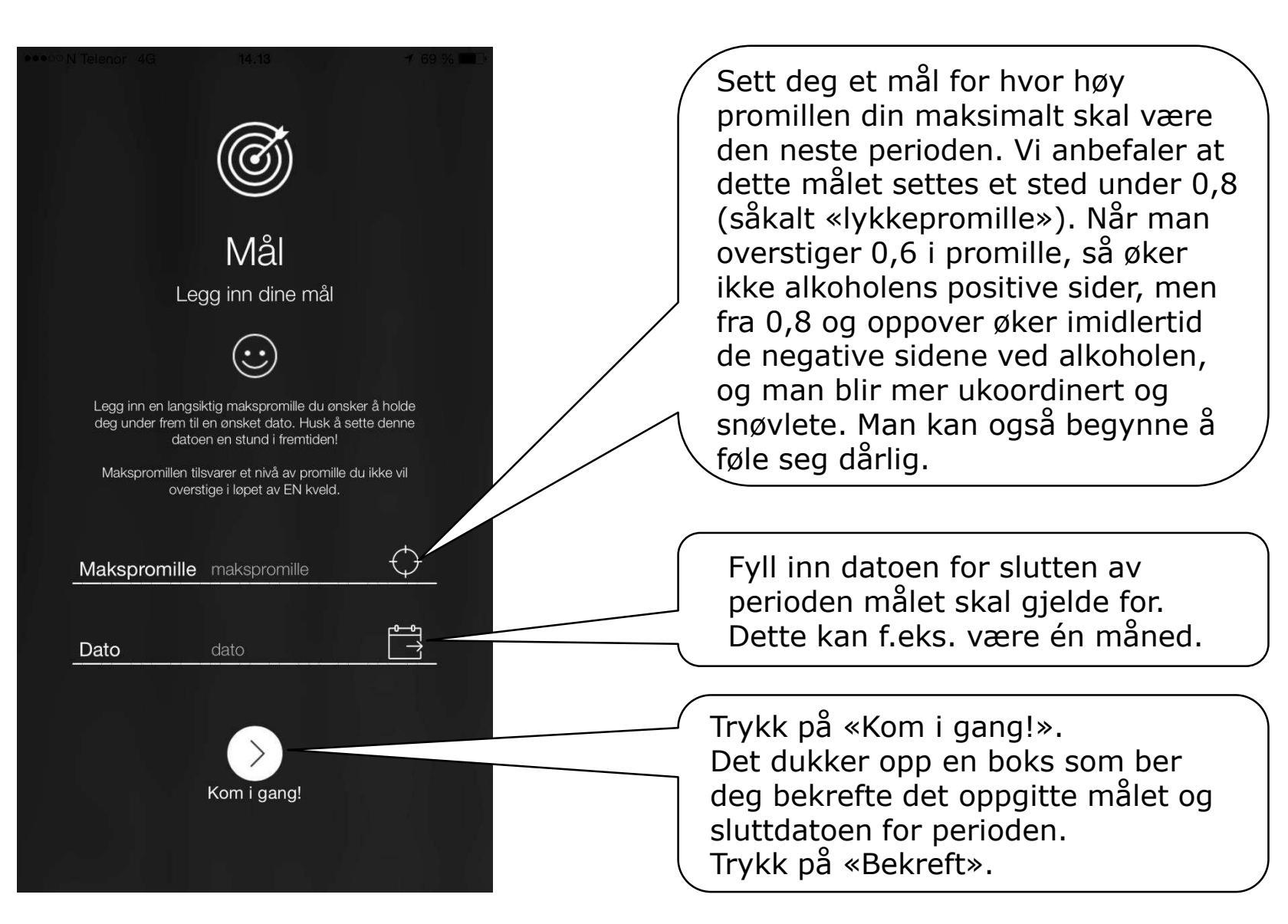

#### Hjemmesiden «Home»

N Telenor 4G 14.14 Tar deg til en Tar deg til en side hvor (i)303 Home informasjonsside du kan kontakte hvor du finner RUStelefonen, eller Läget? Ola Nordmann «Drikkevettreglene» endre informasjonen du og kan lese om Visste du at du forbrenner ca. 0.15 promille per la inn da du begynte å hvordan alkohol bruke appen påvirker trening, (brukerinfo, priser og psyken, sexlivet og makspromille). Målet ditt vises utseendet. diagrammet til høvre Her finner du også 8.0 Fargene illustrerer Her finner du ogsă hvordan det står til med veiledningen og makspromillen din informasjon om kildehenvisninger. RUStelefonen og utviklerne. Makspromillen du la inn tidligere. Her vil du senere se om Statistikk over kveldene dine vil vises her. du har klart å nå Ingen data på graf målsettingen din. Her vil du finne en Trykk her for å legge grafisk fremstilling av inn et profilbilde, hver drikkeepisode. Total som du enten tar nå Om du scroller nedover 0.00.-0.00 0.00 eller velger fra finner du dessuten en  $\square$ bildene på telefonen. oversikt over kostnader og promille over tid.

Menylinje i bunnen av skjermen: «Home» tar deg til denne siden. For øvrig finner du «Promillekalkulator», «Planlegg kvelden», «Dagen derpå» og «Historikk» her.

### Promillekalkulatoren

| ••••••• N Telenor 4G 14.27                   | Trykk på søppelbøtten for å nullstille<br>kalkulatoren og slette alt du har lagt<br>inn.                                                                                          |
|----------------------------------------------|----------------------------------------------------------------------------------------------------|
| Swipe for å velge enhet                      | Her vises den beregnede promillen<br>(én time etter inntak).<br>Teksten under gir informasjon om<br>hva dette betyr i praksis.                                                    |
|                                              | Her velger du hvilken alkoholtype<br>du ønsker å gjøre beregninger for.<br>Bla (swipe) for å velge mellom øl,<br>vin, drink eller shot.                                           |
| Fjern Legg til<br>OOOOO<br>ØL VIN DRINK SHOT | Trykk på «Legg til» for å legge til en<br>enhet av den valgte alkoholtypen<br>(én halvliter øl, ett glass vin, én<br>drink eller én shot), eller «Fjern»<br>for å fjerne enheten. |
| Promillen om 1 time                          | Skyv mot høyre om du ønsker å se<br>hvordan promillen endrer seg med<br>tiden etter alkoholinntaket.<br>Kalkulatoren beregner endringen pr.<br>time.                              |

### Planlegg kvelden

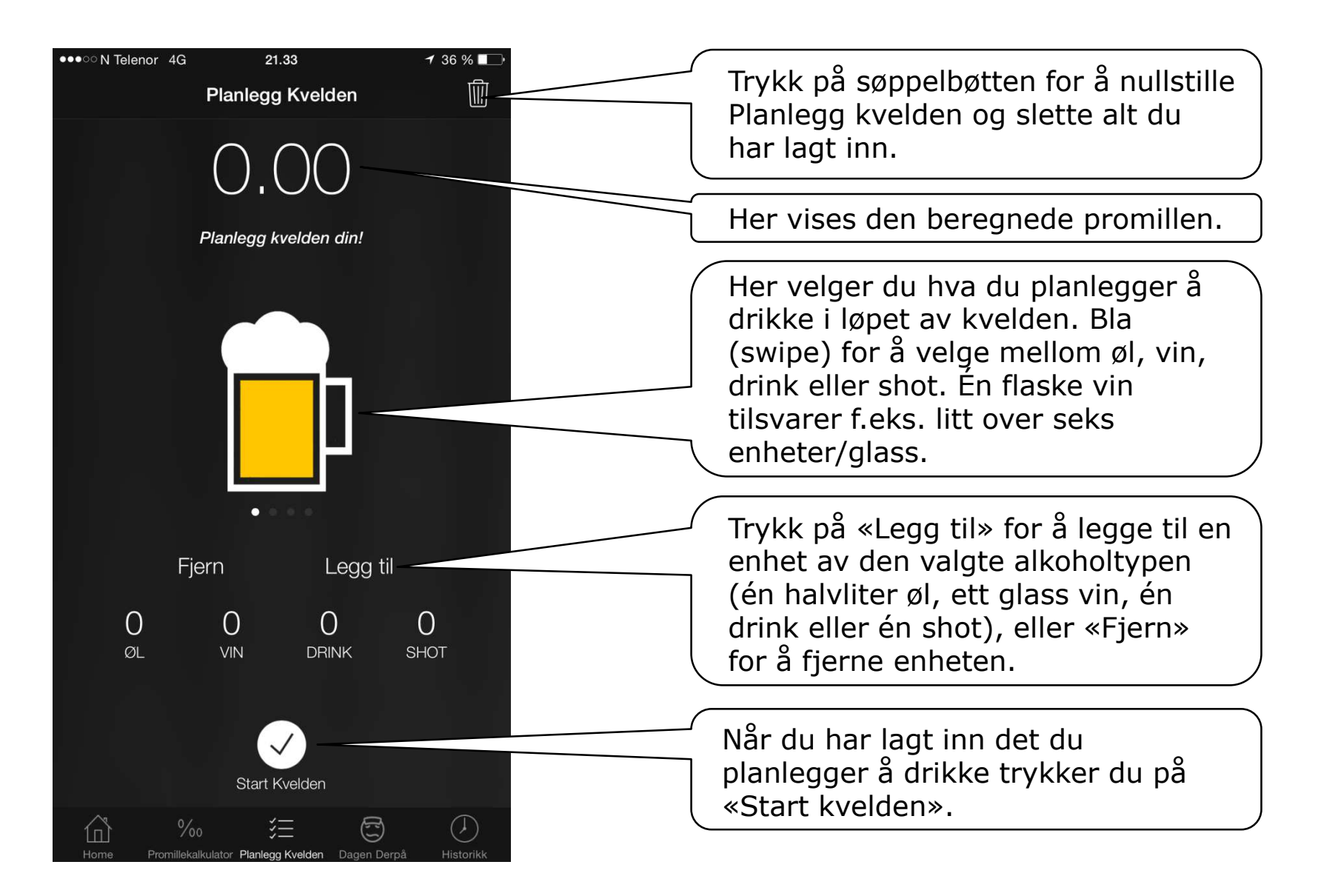

## Planlegg kvelden

| ●●●○○ N Telenor 40                           | 9 21.35<br>Planlegg Kvelden                            | <b>→</b> 36 % →                            | ●●○○ N Telenor 40                      | Planlegg                      | 36<br>Kvelden               | <b>√</b> 36                  |
|----------------------------------------------|--------------------------------------------------------|--------------------------------------------|----------------------------------------|-------------------------------|-----------------------------|------------------------------|
|                                              | 0.00                                                   |                                            |                                        | 0.(                           | )1                          |                              |
|                                              | Planlegg kvelden din!                                  |                                            |                                        | Planlegg k                    | velden din!                 |                              |
|                                              |                                                        |                                            |                                        |                               |                             |                              |
|                                              | Fjern Drikk                                            |                                            | I                                      | -jern                         | Drikk                       |                              |
| 0/2<br>øl                                    | 0/0 0/0<br>vin drink                                   | <b>0/2</b><br>shot                         | 1/2<br>∞∟                              | 0/0<br><sub>VIN</sub>         | 0/0<br>drink                | 0/2<br>SHOT                  |
|                                              | Kvelden er startet                                     |                                            |                                        | Avslutt H                     | Kvelden                     |                              |
| FIGHTIC                                      | Ha det gøy og drikk med måte!                          | EICOR EINTOFINK                            | FIOTUS                                 | Øldru                         | ukket!                      |                              |
|                                              |                                                        |                                            |                                        |                               |                             |                              |
| er har man<br>l og to shots<br>eretter trykl | planlagt å drik<br>s i løpet av kve<br>ket på «Start k | ke to halvlite<br>Iden. Man ha<br>velden». | re     Her h<br>r     har a<br>  alkoh | iar mar<br>kkurat<br>iolen ko | i begyn<br>trykket<br>ommer | t ă dr<br>: på «[<br>ut i bl |

Bla deg frem til det du drikker (øl, vin, drinker eller shots). Litt etter at du har begynt å drikke en enhet, eller rett før du er ferdig med å drikke den, trykker du på «Drikk».

ikke en halvliter øl, og Drikk». Etter hvert som odet stiger promillen.

## Planlegg kvelden

| ●●●○ N Telenor 4G | 22<br>Planlegg | .21<br>J Kvelden | ✓ 36 %        |
|-------------------|----------------|------------------|---------------|
|                   | $\bigcirc$     | 99               |               |
|                   | Planlegg k     | velden din!      |               |
|                   |                |                  |               |
|                   |                |                  |               |
|                   | _              | _                |               |
|                   |                |                  |               |
|                   |                |                  |               |
| F                 | iern           | Drikl            | <             |
| 0/0               | $\cap / \cap$  | $\cap / \cap$    | 1/0           |
| ØL                | VIN            | DRINK            | SHOT          |
|                   |                |                  |               |
|                   |                | < )              |               |
| 0                 | Avslutt        | –<br>Kvelden     |               |
|                   | Shot d         | rukket!<br>7     |               |
| Home Promise      |                | radiuen bagen    | oogu matonikk |

Her har man kommet lenger i drikkingen, og har drukket de to planlagte halvliterene, og har begynt på den første shoten.

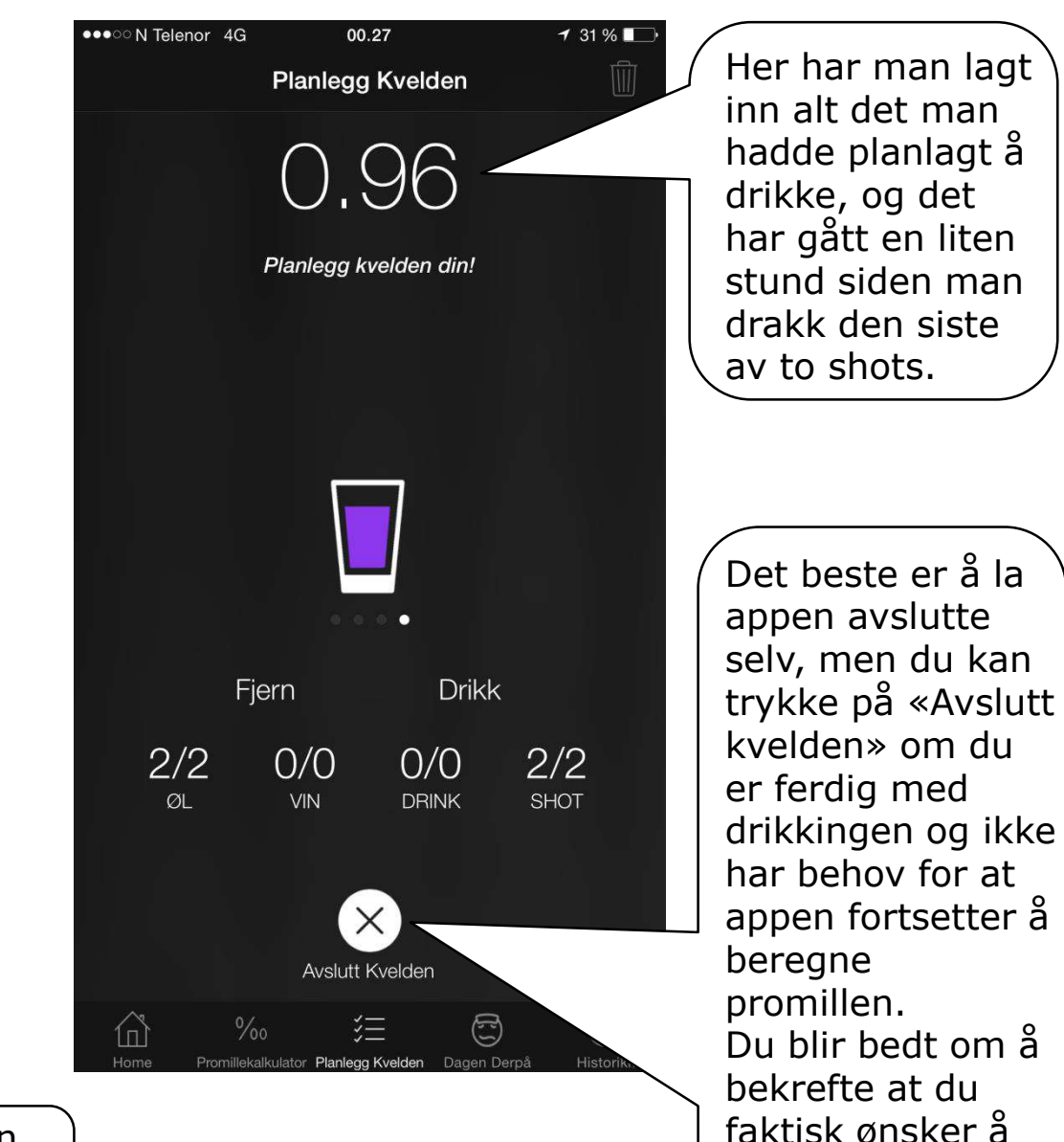

avslutte kvelden.

# Dagen derpå

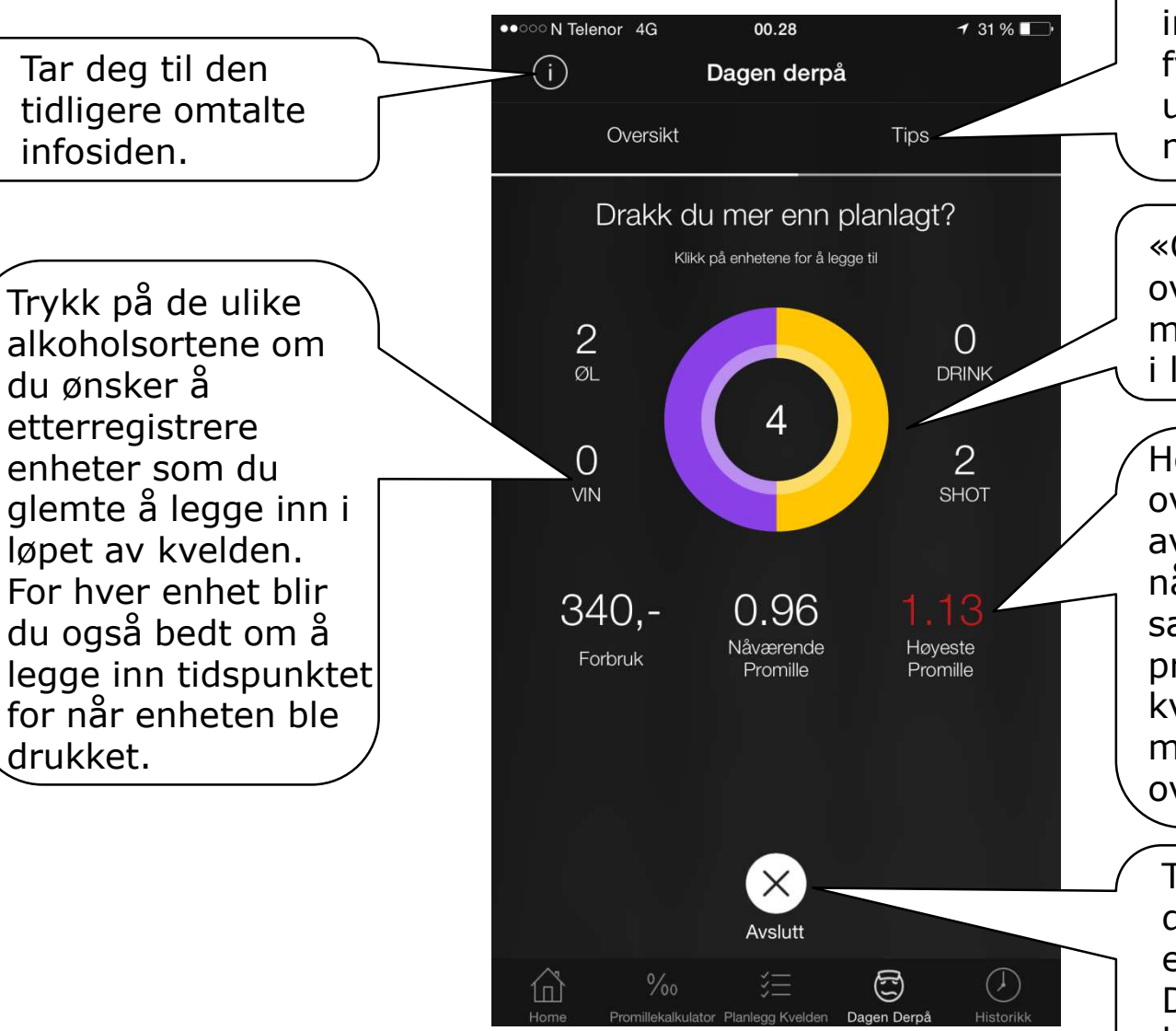

Trykk på «Tips» for å komme til en side med informasjon om fyllesyke og hvordan å unngå dette (bla mellom tre sider).

«Oversikt» er denne oversikten over hvor mange enheter du drakk i løpet av kvelden.

Her er også en oversikt over pengebruken i løpet av kvelden, din nåværende promille, samt den høyeste promillen i løpet av kvelden. Den er markert med rødt om du gikk over målsettingen din.

Trykk på «Avslutt» om du ønsker å planlegge en ny kveld. Du finner da denne kvelden/drikkeepisoden i historikken.

# Historikk

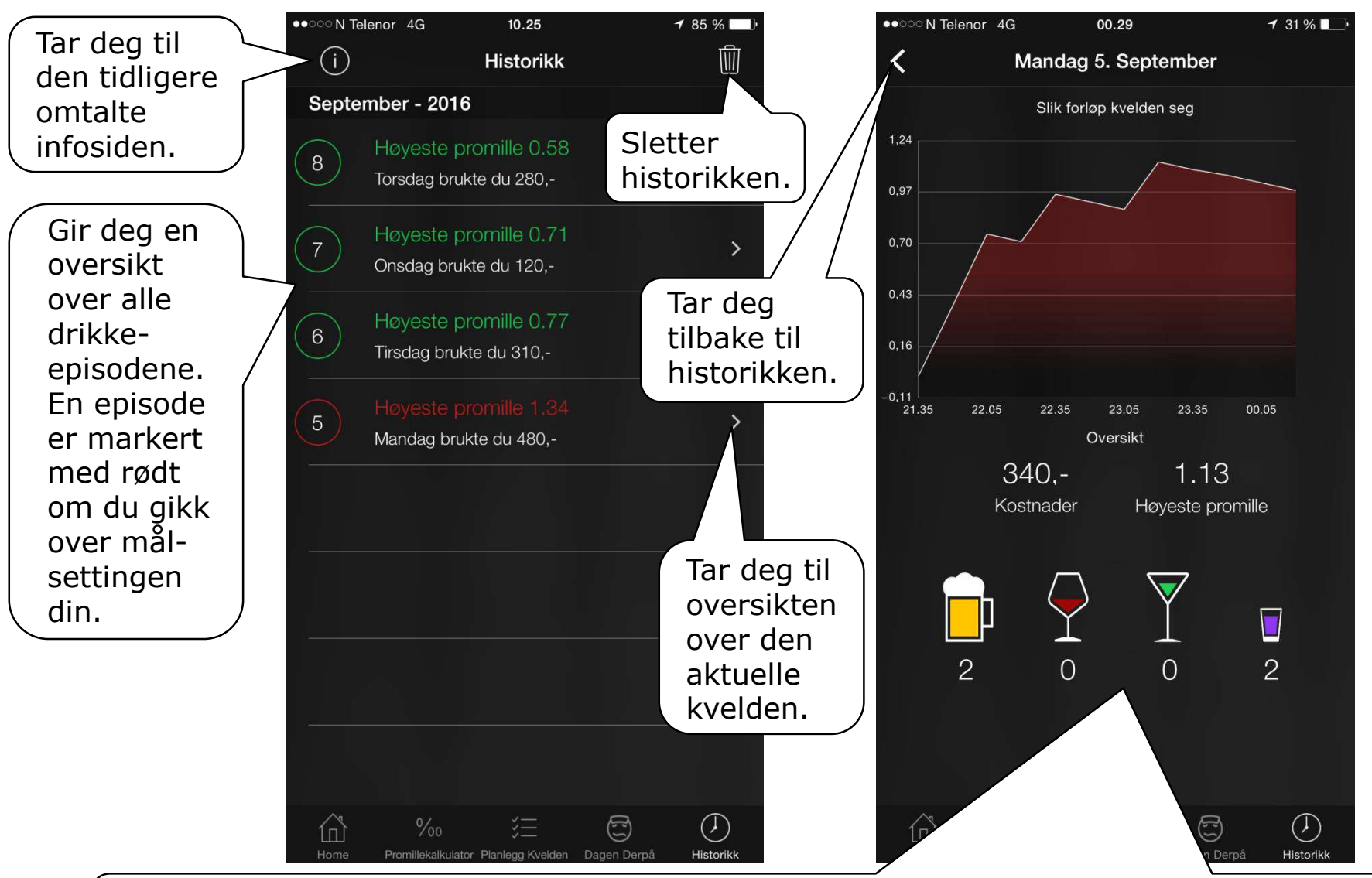

En oversikt over kvelden/drikkeepisoden: Øverst ser du en grafisk fremstilling av hvordan promillen utviklet seg utover kvelden. Hver topp i grafen er inntak av en enhet. Du ser også hva kvelden kostet deg og høyeste promille, i tillegg til hva du drakk.

#### «Home» etter at du har forsøkt appen en stund

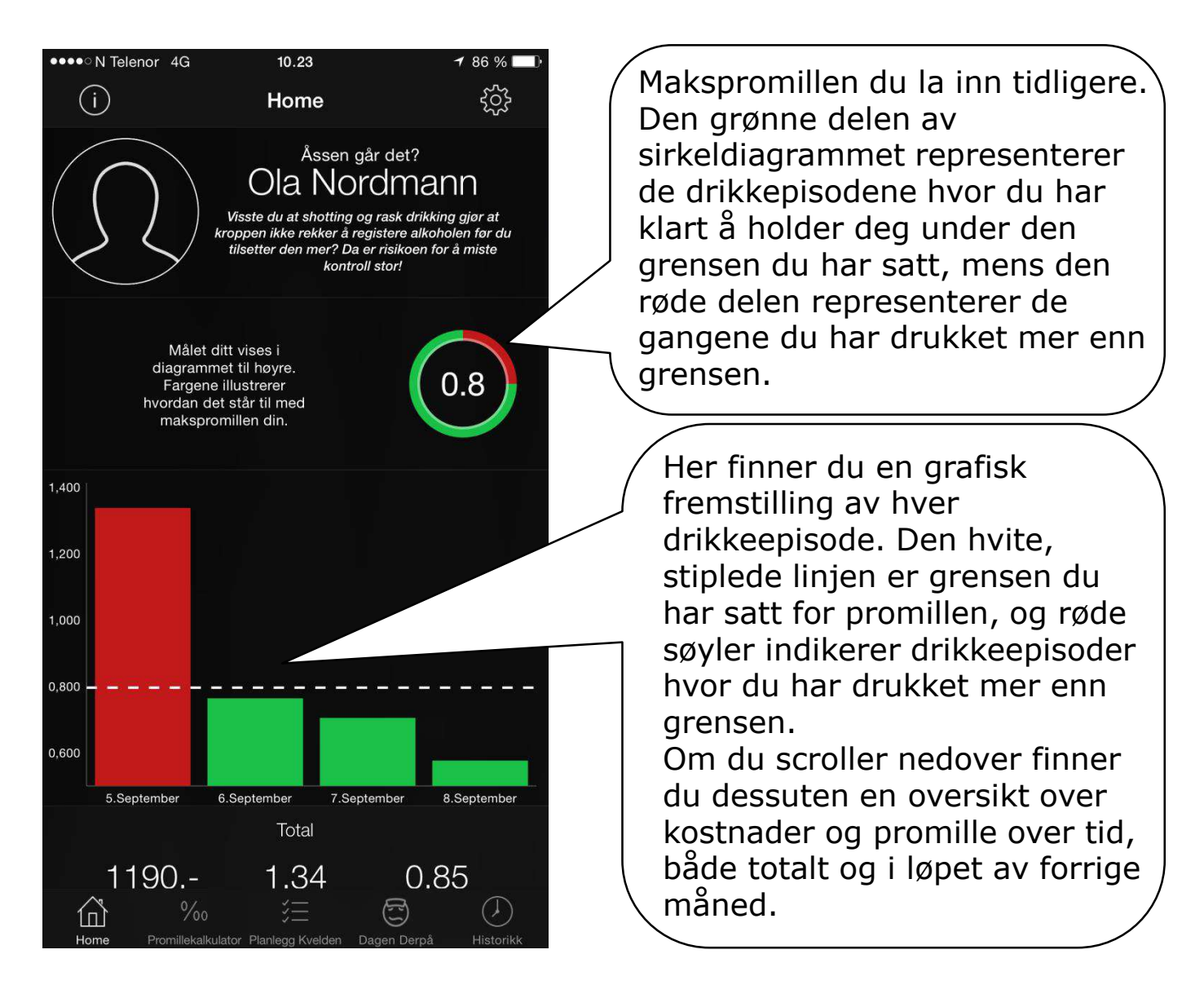